## Cambio de cuenta Enterprise → Standard

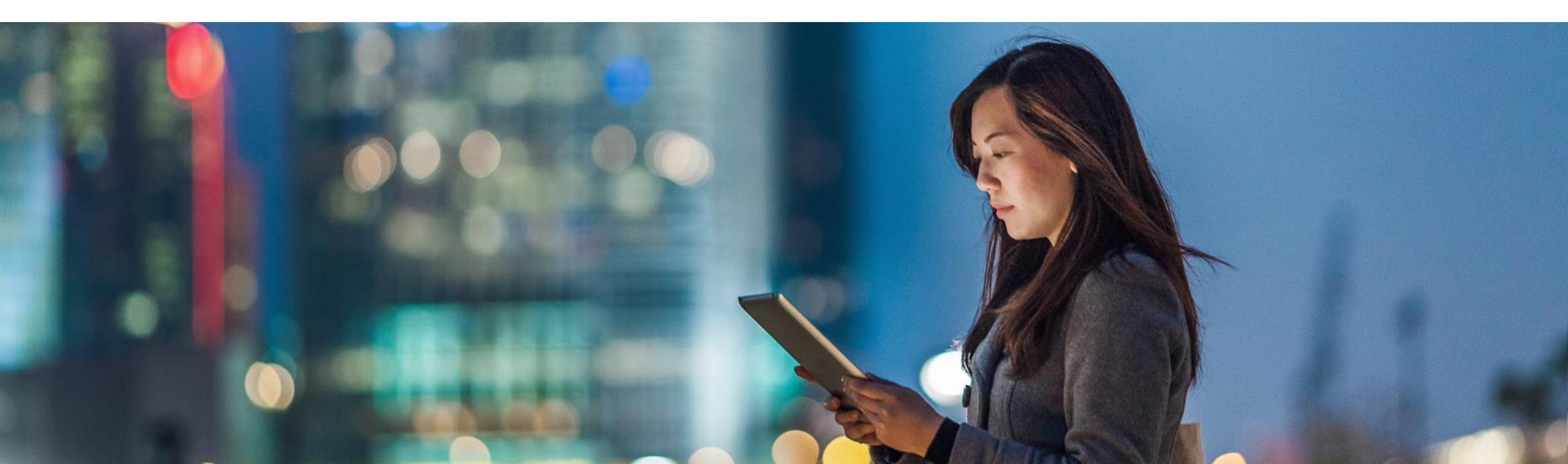

## Canales de Asistencia

Los canales de asistencia están disponibles para todos los proveedores habilitados en Ariba Network, en la sección Centro de Ayuda e ingresando a Servicio de Asistencia desde la página de inicio:

| Ariba Network - Cuenta Enterprise                                                                                                | ۵ (n) 🖉                                                                              | 🛠 Centro De Ayuda 🛛 🖸                                                                                                    | 💭 . Des suís ethele de setes de de                             |
|----------------------------------------------------------------------------------------------------|--------------------------------------------------------------------------------------|----------------------------------------------------------------------------------------------------|----------------------------------------------------------------|
| Página De Inicio Bandeja De Entrada V Bandeja De Salida V Catálogos Informes Mensajes                                            | Documentos 🗸 Crear 🗸                                                                 | Búsqueda                                                                                                    | facturas o servicios se ha<br>rechazado?                       |
| Pedidos y órdenes de entrega 🧸 Todos los clientes 🗸 Número de pedido Q                                                           | Guía Tendencias Actualizar                                                           | Entrenamientos con una sesión en                                                                                                    | 💀 Necesito ayuda para acceder a un                             |
| Pedidos, facturas y pagos                                                                                                    | Todos los clientes - Últimos 14 días - Ahora somos móviles.                          | vivo de pregunas y respuestas . Cómo puedo saber cuándo so                                                                           | evento de sourcing                                             |
| 0 0 0 1 0                                                                                                    | Compruébelo. $\frac{ \frac{2}{2}  \frac{2}{2}  \frac{2}{2}  \frac{2}{2} }{\sqrt{2}}$ | pagará mi factura?                                                                                                    | Necesito ayuda para ponerme en                                 |
| Nuevos pedidos Pedidos para Pedidos que Solicitudes de Pedidos de de compra confirmar necesitan atención colaboración compra Más | App Store                                                                            | ب ¿Cómo envío una factura?                                                                                                    | contacto con un cliente                                        |
| Número de pedido Cliente Estado Importe Fecha 4                                                                                  | Importe facturado Acción                                                             | Por qué mi hoja de entrada de<br>facturas o servicios se ha<br>rechazado?                                                            | ¿Por qué no puedo encontrar un<br>pedido de compra?            |
| No tiene Pedidos y órdenes de entrega.                                                                                           | Tareas                                                                               | Recesito ayuda para acceder a un evento de sourcing                                                                                  |                                                                |
|                                                                                                    | Actualizar información de perfil 60%                                                 | Necesito ayuda para ponerme en contacto con un cliente                                                                               | 2 como anado un cliente nuevo?                                 |
|                                                                                                    |                                                                                      | ¿Por qué no puedo encontrar un pedido de compra?                                                                                     | ¿Cómo puedo editar y reenviar una factura errónea o rechazada? |
| © 2019 SAP SE o una empresa afiliada de SAP. Todos los derechos reservados.                                                      | Declaración de privacidad de SAP Ariba Declaraciones de seguridad Condiciones de uso | د در در در در در در در در در در در در در                                                                                             | ب زMe pongo en contacto con Ariba o زير الم                    |
|                                                                                                    |                                                                                      | ¿Cômo puedo editar y reenviar una<br>factura errónea o rechazada?         con mi cliente cuando tenga una<br>pregunta o un problema? | pregunta o un problema?                                        |
|                                                                                                    |                                                                                      | ¿Me pongo en contacto con Ariba o<br>con mi cliente cuando tenga una<br>pregunta o un problema?                                      | Envío de una factura basada en<br>pedido (4:35)                |
|                                                                                                    |                                                                                      | Envío de una factura basada en pedido (4:35)                                                                                         | ¿Cómo creo una factura que está                                |
|                                                                                                    |                                                                                      | Cómo creo una factura que está<br>basada en un pedido?                                                                               | basada en un pedido?                                           |
|                                                                                                    |                                                                                      | Cómo sé qué tipo de factura debo crear?                                                                                              | ¿Cómo sé qué tipo de factura debo<br>crear?                    |
|                                                                                                    |                                                                                      | Ver más 📑                                                                                                    |                                                                |
|                                                                                                    | ₽ Messages                                                                           | Documentación ᠺ Servicio de                                                                                                    | Ver más 🖪                                                      |
| © 2017 SAP SE or an SAP affiliate company. All rights reserved.   CUSTOMER                                                       |                                                                                      |                                                                                                    | Documentación 🜔 Servicio de                                    |

Ľ

K Centro De Ayuda

Entrenamientos con una sesión en

vivo de preguntas y respuestas

¿Cómo puedo saber cuándo se pagará mi factura?

¿Cómo envío una factura?

Búsqueda.

## Correo Electrónico o WebForm

\*Tiempo de Respuesta Estimado: 24 a 48 hrs 🕨

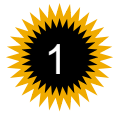

Ingresar en el recuadro: **"Necesito ayuda con..."** una palabra clave relacionada con su pregunta o duda y dar clic en el botón <u>Inicio.</u>

Posteriormente se desplegaran una serie de preguntas más frecuentes donde podrá buscar aquellas relacionadas a su inquietud.

Si no encuentra la respuesta que estaba buscando /seleccionar NO, puede utilizar la opción **"Enviar** <u>correo electrónico</u> al servicio de asistencia al cliente de SAP Ariba".

 Póngase en contacto con el servicio de asistencia al cliente de SAP Ariba

 Sus respuestas a estas preguntas nos ayudarán a proporcionarle una respuesta o a dirigime a los canales de asistencia apropiados.

 Necesita localizar un pedido?
 No
 No

¿Necesita alguna aclaración sobre información que esté incluida en un documento?

Sí No

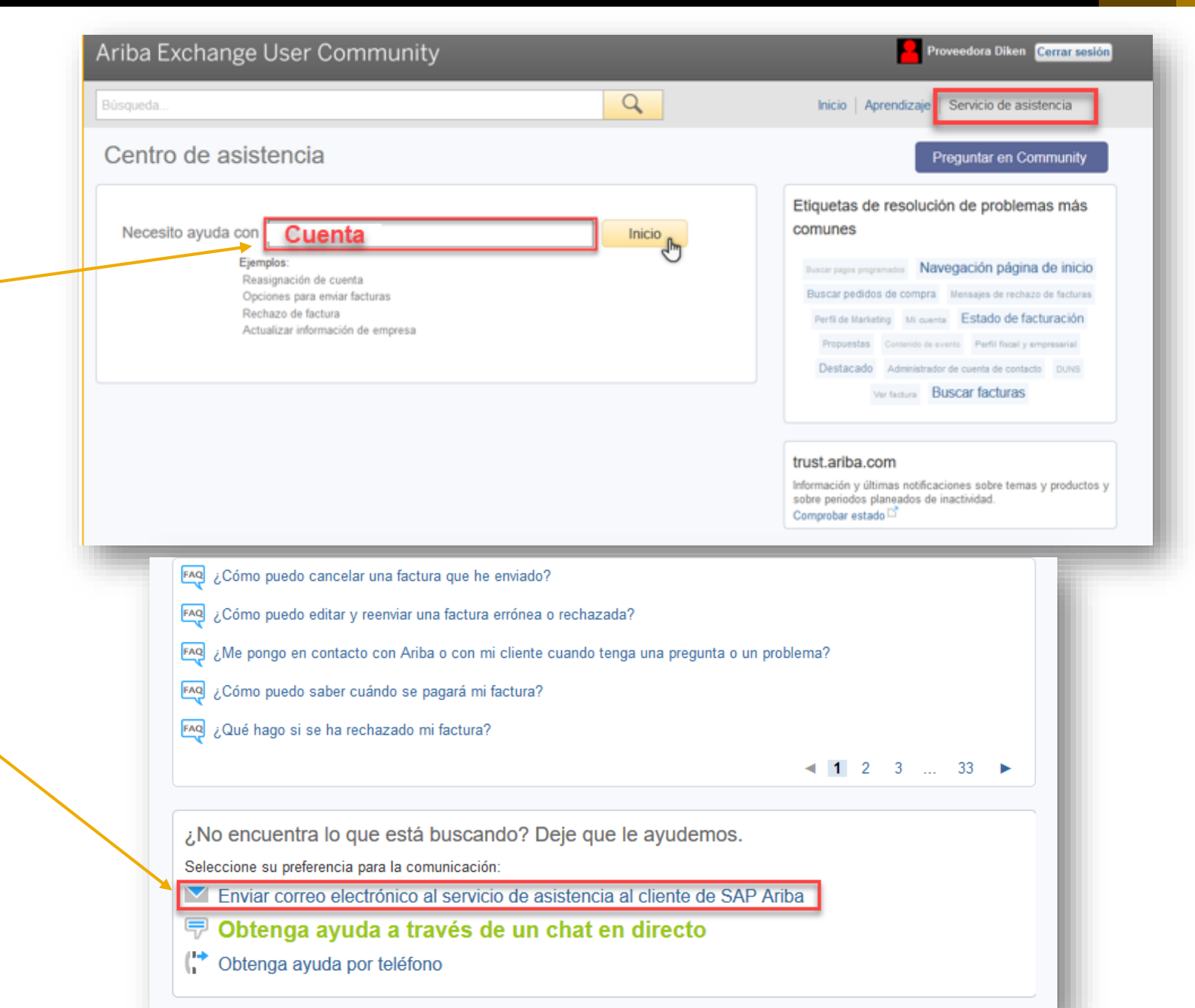

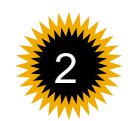

Se deberá de ingresar información requerida como una descripción breve del problema, tipo de problema, detalles e inclusive se pueden agregar capturas de pantalla como archivos adjuntos. Póngase en contacto con el servicio de asistencia al cliente en línea de SAP Ariba

Un especialista en operaciones de compra le contestará a través del correo electrónico dentro de un plazo de 4 horas. Si desea hablar con alguien, seleccione Obtenga ayuda por teléfono.

| Deccrir | ación  | lab | probl | omo   |
|---------|--------|-----|-------|-------|
| Descri  | JOIOII | uer | probl | cilla |

| omo | Descripción breve:<br>Tipo de problema:<br>Detalles: | * Cambio a cuenta Standard<br>* Seleccione ~                                                                                                    |
|-----|------------------------------------------------------|----------------------------------------------------------------------------------------------------|
|     |                                                      | Detalles de la solicitud +<br>Ariba Network ID (ANID)                                                                                                    |
|     |                                                      | Para facilitar la rápida resolución del problema, incluya todos los detalles que puedan ser relevantes. Por ejemplo:<br>• Una descripción detallada del problema incluyendo vías de acceso completas, acciones realizadas antes de la aparición del problema.<br>• Los resultados que esperaba del sistema.<br>• Pasos para reproducir el problema.<br>• Adjuntar capturas de pantalla o grabaciones del problema. |
|     | Archivo adjunto 1:                                   | Browse No file selected.                                                                                                    |
|     | Número de pedido/factura:                            |                                                                                                    |

NOTA: Es requisito tener su cuenta regularizada en pagos para ser elegible al el proceso de verificación y cambio